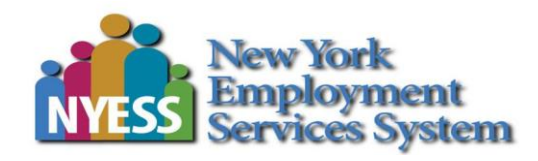

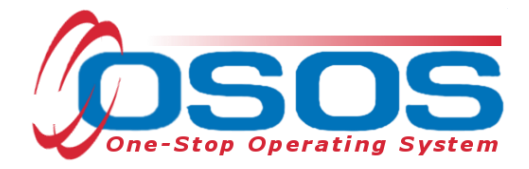

# Documenting Services to Youth Program Customers OSOS Guide

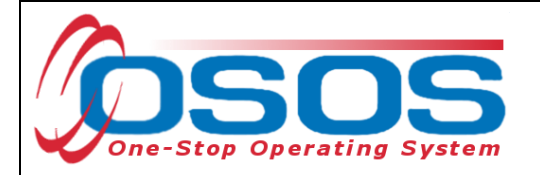

# TABLE OF CONTENTS

| Table of Contents 1                                  |
|------------------------------------------------------|
| Purpose                                              |
| OSOS Terms                                           |
| Provider Search                                      |
| Offering Search                                      |
| Service Type Selection                               |
| L2 WIOA Youth Service Categories and Service Types11 |
| Offering Selection                                   |
| Scheduling an Offering                               |
| Dates and Program Service Types16                    |
| Follow-up Exception                                  |
| Achievement Objective                                |
| Funding a Service                                    |
| Enrollment Verification                              |
| Add SENSE Comments                                   |
| Closing the Youth Service                            |
| Best Practices for Entering Services                 |
| Resources and Assistance                             |

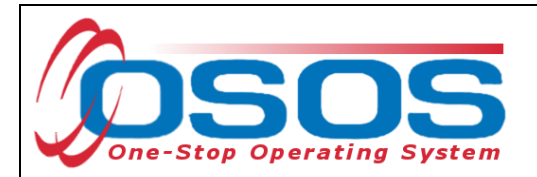

## PURPOSE

The One-Stop Operating System (OSOS) is the primary case management system used for tracking all services provided to customers throughout the Workforce Development System. OSOS collects substantial information from customers, businesses, and training providers. This information is also used to prepare required State and Federal reports.

This guide will provide a comprehensive overview of searching for WIOA Youth Program offerings and attaching services to youth records in OSOS.

#### **Important Definitions**

**Providers** – Providers are approved organizations in a local area that offer services to youth participants. Providers can offer services in multiple locations within a Local Workforce Development Board (LWDB).

**Services** – Under the Workforce Innovation and Opportunity Act (WIOA), the LWDB is tasked with ensuring that all 14 WIOA Youth elements are available in its area. This is achieved by local providers, who may offer one or more program elements. They are recorded as services in OSOS.

**Offerings** – Offerings are entered in OSOS by designated local area staff. They are used to designate where and when the service will take place. Offerings also provide information regarding language, number of available seats, and other pertinent service information. Local areas can provide multiple offerings for the same service element.

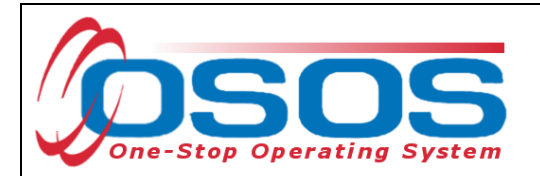

## **OSOS TERMS**

OSOS is comprised of Modules, Windows, Tabs, Links, and functional Buttons as illustrated in the screenshot below. These terms will be referenced throughout this guide.

| CUSTOMER PROVIDER                                                                                                    | OYER                                | STAFF                                              |                                            | ADMIN    |
|----------------------------------------------------------------------------------------------------|-------------------------------------|----------------------------------------------------|--------------------------------------------|----------|
| Customer Search Customer Detail Windows                                                                                                    |                                     |                                                    |                                            |          |
| Customer, Ethan                                                                                                    | SSN: OSOS ID: N                     | Y014950531                                         |                                            | widdules |
| General Info                                                                                                    | ams Outcomes Saved Search           | es Services Tests Comments Attach                  | ments Correspondence Audit                 | Taba     |
|                                                                                                    |                                     |                                                    |                                            |          |
| Resumes Contact Information Work History                                                                                                    | rofessional Associations Awards Qua | lifications Skills Functional Areas Other Sections | Cover Letters Reference Lists Work Samples |          |
| Job Information                                                                                                    |                                     |                                                    |                                            |          |
| Job Data                                                                                                    | Employer Data                       | ]                                                  |                                            |          |
| Automotive Service Technicians and Mechanics                                                                                                    | ABC Auto                            |                                                    |                                            |          |
| O'Net Code O'Net Title                                                                                                    | Address                             | Address 2                                          |                                            |          |
| 49-3023.00 Automotive Service Technicians and Mechanics O*Net Titles                                                                                                    | 123 Second Street                   | 7IB Code                                           |                                            |          |
| Full Time         Image: Control of the state         Image: Control of the state         Image: Control o | Massapequa New York                 |                                                    |                                            |          |
| Wage Salary Unit Hours/Week                                                                                                    | *Country                            |                                                    |                                            |          |
| S 20.00 Hourly V 40                                                                                                    | United States                       | Phone Evt                                          |                                            |          |
| Lack of work                                                                                                    | Supervisor                          |                                                    |                                            |          |
| Work Setting Type Customized Employment Services                                                                                                    | NAICS Title                         |                                                    |                                            |          |
|                                                                                                    | DP Event #                          | NAICS                                              |                                            |          |
|                                                                                                    | Even                                |                                                    |                                            |          |
| * lob Duties                                                                                                    |                                     |                                                    |                                            |          |
| $\bigcirc Search/Add Skills  \backsim  \leftrightarrow  B  I \; \sqcup \; \stackrel{!=}{:=} \; \coloneqq \; \varTheta $                                                                                                    |                                     |                                                    |                                            |          |
| Performed all manner of automotive repair                                                                                                    |                                     |                                                    |                                            | · ·      |
| New Job Entry +                                                                                                    | Delete Selection 💼 Show 1           | Resume Usage Show Audit 👁 Custom                   | •                                          |          |
| Save 🖹 Start Match  M  Activity  A  I.A. Referrals  R  Corre                                                                                                    | spond 🖌 🛛 IVR 📞 🛛 Links  L          | Bet To Srch Q Comments 🗩 Tag 🤇                     | Schedule 🗃 🛛 WIOA Eligibility  W           | Buttons  |
|                                                                                                    |                                     |                                                    |                                            | Buttonio |
|                                                                                                    | Subleme (2) Reivau                  |                                                    |                                            |          |

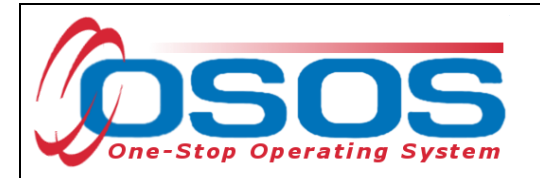

## **PROVIDER SEARCH**

To begin, locate the correct customer record. Then, from the **Customer** module, navigate to the **Services** tab.

| CUSTOMER                                                                                                    | PROVIDER                                                                                       | EMPLOYER                                                                                                    | STAFF                                                       | HELP                     | ADMIN 🎤              |
|----------------------------------------------------------------------------------------------------|------------------------------------------------------------------------------------------------|----------------------------------------------------------------------------------------------------|-------------------------------------------------------------|--------------------------|----------------------|
| Customer Search                                                                                                    | Customer Detail                                                                                |                                                                                                    |                                                             |                          | Logout 🕩             |
| Wallace, Jamie                                                                                                    |                                                                                                | SSN: OSOS ID: NYO                                                                                                    | 14957117                                                    |                          | ₩4 14 1 of 1 14 👀    |
| General Info Eligibility                                                                                                    | Add'I Info Resume Data Planning                                                                | Comp Assess Programs Outcome                                                                                                    | s Sav Services Tes                                          | sts Comments Attachments | Correspondence Audit |
| Customer Info                                                                                                    |                                                                                                |                                                                                                    |                                                             |                          |                      |
| Customer Data<br>*SSN<br>Active<br>Active<br>*Username<br>TC5555<br>*Last Name<br>Walace<br>*Date of Birth<br>C2/16/2002<br>*Address 1<br>123 Sesame Street<br>Address 2 | *Job Seeker  Active  * Password  spring2018  * First Name Jamie ender  * Portfol le  * JobZone | Citizensh     Citizensh     Cutation     Merge     Mt     Cutation     Cutation     Cutatio |                                                             | valent •                 |                      |
| *City<br>Poughkeepsie<br>County<br>Dutchess                                                                                                    | ★State     New York     Country     United States                                              | *ZIP Code<br>12603<br>Metro<br>• ( • )                                                                                                    | Preferences Postal @ Pri. Phone Alt. Phone                  | - Fax                    |                      |
| Phone Ext.<br>555-555555                                                                                                    | Alt. Phone Ext. Fax                                                                            |                                                                                                    |                                                             | ]                        | -                    |
| Save 🖺                                                                                                    | Start Match  M  Activity  A  I.                                                                | A. Referrals  R  Correspond 🖌                                                                                                    | IVR Links  L  <u>R</u> et To Srch<br>Zone C Reload C Custom | Q Comments P Tag V       | Schedule 🛱           |

If a customer has an existing OSOS record, it is important to ensure all information is verified and updated each time you work with the customer.

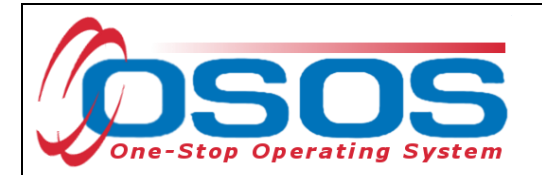

From the **Customer Detail** window, select the **Services** tab, **Services** link and click the **New Service** button at the bottom of the screen.

| CUSTOMER                                   | PROVIDER                                                     | EMF                                 | PLOYER                | STAF              | F                         | HELP        |             | ŀ              | DMIN 🎤   |
|--------------------------------------------|--------------------------------------------------------------|-------------------------------------|-----------------------|-------------------|---------------------------|-------------|-------------|----------------|----------|
| Customer Search                            | Customer Detail                                              |                                     |                       |                   |                           |             |             |                |          |
| Customer, Ethan                            |                                                              | s                                   | SN: OSOS ID: NY01     | 4950531           |                           |             |             | HH H 1         | of 1 🕅 🖮 |
| General Info Eligibility                   | y Add'l Info Resume Data                                     | Planning Comp Assess F              | Programs Outcomes     | Saved Searches    | Services Tests            | Comments    | Attachments | Correspondence | e Audit  |
| Activite Sorvices + story                  |                                                              |                                     |                       |                   |                           |             |             |                |          |
| Service ID Service<br>103006 OJT           | ze Name                                                      | Service Type<br>On-the-Job Training |                       |                   | 0 Source 0                | Obligated   | Actual ≎    | Oblig # ≎      |          |
| Service Description<br>Customer Service OJ | т                                                            |                                     | Add'I Service Info    |                   |                           |             |             |                |          |
| Provider ID Provide<br>75438 Brons         | der Name<br>stein Container                                  | Location Name<br>CNY Works          | Offering ID<br>110612 | ) 🗆 WIB           | Adult<br>Statewide<br>15% | 1.00        | 0.00        | 107400         |          |
| Plan. Start Plan.<br>07/30/2021 10/01      | End Program<br>/2021                                         | Achievement Objective               | •                     | •                 |                           |             |             |                |          |
| Act. Start Act. E<br>07/30/2021            | nd Completed Next Contact                                    | Non-ITA Training                    | •                     | 0                 |                           |             |             |                |          |
| Pt Time Lrn. Distar                        | nce Lrn. Min. Hours Nbr. Weeks                               | Min. Prog. Agreed                   |                       | \$ 1.00           | Petition #                | •           |             |                |          |
| O*Net Title<br>43-4051.0 Custome           | O'Net Title NAICS Title Incumbent Worker Training RR Event # |                                     |                       |                   |                           |             |             |                |          |
| WIB                                        | Agency                                                       | Office                              |                       |                   |                           |             |             |                | <b>▼</b> |
| Options                                    | Print List 🖨 🛛 New Serv                                      | rice Delete Service                 | Authorization IF      | A Service Summary | Payments                  | Tracking Sł | how Audit   | Custom -       |          |
| Save B                                     | Start Match  M  Activity                                     | A  I.A. Referrals  R                | Correspond 🖋 🛛 IV     | R 📞 🗌 Links  L    | <u>R</u> et To Srch Q     | Comments 🗩  | Tag 💊       | Schedule 🛱     | ]        |
|                                            |                                                              | WIOA Eligibility  W                 | Summary  U  JobZo     | ne 🖸 🛛 Reload 🕻   | Custom -                  |             |             |                |          |

OSOS will navigate to the **Provider** module.

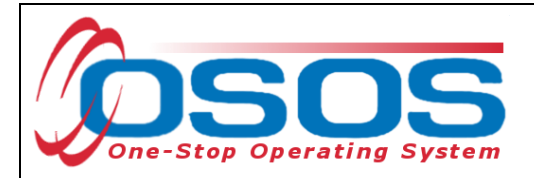

## **OFFERING SEARCH**

All Level 2 (L2) Youth Services are created and stored in the **Provider** module.

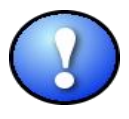

There is designated staff in each of the Local Workforce Development Areas (LWDAs) that have permissions to create and modify provider offerings. It is important that you work with your partner who can add new offerings to ensure that there is an offering available for each of the service elements.

From the **Provider** module, navigate to the **Offering Search** window. If the Offering ID is known, enter it in the **Offering ID** field and click **Search**.

| CUSTOMER                  | PRO             | VIDER           | EMPLOYER          | STAFF                                   | HELP | ADMIN 🎤    |
|---------------------------|-----------------|-----------------|-------------------|-----------------------------------------|------|------------|
| Provider Search           | Provider Detail | Offering Search | Offering Detail   |                                         |      | Logout 🕞   |
|                           |                 |                 |                   |                                         |      | Results: 0 |
| Criteria Options Re       | esults          |                 |                   |                                         |      |            |
| Quick Search General In   | fo List Search  |                 |                   |                                         |      |            |
| Offering ID               | e Offering IDs  |                 |                   |                                         |      |            |
|                           |                 |                 |                   |                                         |      |            |
| Validate Offering ID List | )               |                 |                   |                                         |      |            |
| L                         |                 |                 |                   |                                         |      |            |
|                           |                 |                 |                   |                                         |      |            |
|                           |                 |                 |                   |                                         |      |            |
|                           |                 |                 |                   |                                         |      |            |
|                           |                 |                 |                   |                                         |      |            |
|                           |                 | <u>S</u> eal    | rch Q Export 🎟 Sc | hedule Links  L  <u>C</u> lear <i>I</i> |      |            |
|                           |                 |                 |                   |                                         |      |            |

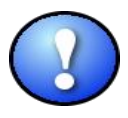

As a best practice, staff working with youth customers should create a list of commonly used Offering IDs used by a given provider. This will make it easier to select the appropriate service when entering data.

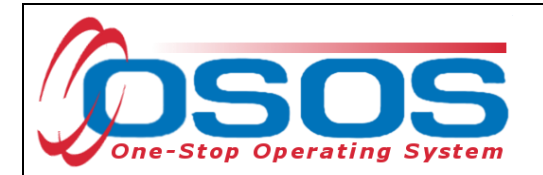

If the Offering or Provider ID is unknown, the offering must be identified by searching in the **Offering Search** window.

Customizing search results will help ensure the appropriate service type, offering and location is associated with the service being provided. Before searching for the service, click the **Options** tab to customize your search results.

| CUSTOMER               | PROVIDE                         | R                         | EMPLOYER               | STAFF                                         | HELP         | ADMIN 🎤    |
|------------------------|---------------------------------|---------------------------|------------------------|-----------------------------------------------|--------------|------------|
| Provider Search        | Provider Detail                 | Offering Search           | Offering Detail        |                                               |              | Logout 🕞   |
|                        |                                 |                           |                        |                                               |              | Results: 0 |
| Options R              | tesults                         |                           |                        |                                               |              |            |
| uick Search General In | fo List Search                  |                           |                        |                                               |              |            |
| General Info           |                                 |                           |                        |                                               |              | A          |
| Location-              |                                 | City                      |                        | Start Date Range                              | io           |            |
|                        |                                 |                           |                        |                                               |              |            |
| Provider Information—  |                                 | Service Name              |                        | Service Program                               |              |            |
|                        |                                 |                           |                        |                                               | •            |            |
| Active                 | Service Type                    |                           |                        |                                               | Service Type |            |
| Pay for Performance    | ETP Status Ti                   | aining Prerequisite       |                        |                                               |              |            |
|                        |                                 |                           | •                      |                                               |              |            |
| Credential Name        |                                 |                           |                        |                                               |              |            |
| ETP Program of Study   | Leading to                      |                           |                        |                                               |              |            |
| Industry Recognize     | ed Certification 🛛 🗆 Registered | Apprenticeship 🛛 🗆 Sta    | te or National License | cociate Degree                                |              |            |
| Community College      | e Certificate 🛛 🗆 Secondary Sc  | hool Diploma or Equivalen | t Employment MS        | 3 Leading to Credential 🔲 MSG Leading to Empl | oyment       |            |
| Program Format         |                                 |                           |                        |                                               |              | •          |
|                        |                                 | <u>S</u> ear              | ch Q Export III Sci    | nedule Links  L  <u>C</u> lear <i>व</i>       |              |            |

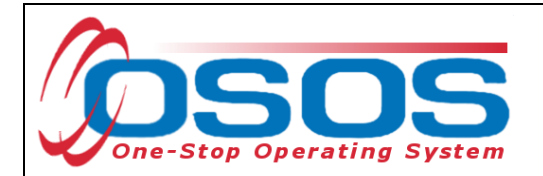

Select the options to display in your offering search results. Here is a suggested sequence of display options: (1) **Provider Name**, (2) **Service Name**, (3) **Service Description**, (4) **Service Type**, and (5) **Location Name**. Additional options may be selected as needed. Once you have identified and ordered the fields that you wish to display in your search results, select the **Set as My Defaults** check box.

| CUSTOMER                                                                | PROVIDER              | EMPLOYER                  | STAFF             | HELP ADMIN          | ×     |  |  |  |
|-------------------------------------------------------------------------|-----------------------|---------------------------|-------------------|---------------------|-------|--|--|--|
| Provider Search Provider D                                              | etail Offering Search | Offering Detail           |                   |                     |       |  |  |  |
|                                                                         |                       |                           |                   | Result              | ts: 0 |  |  |  |
| Criteria Options Results                                                |                       |                           |                   |                     |       |  |  |  |
| Provider ID                                                             | ✓ Provider Name       | 2 Federal ID (FEIN)       | State ID (SEIN)   | Address 1           | *     |  |  |  |
| Address 2                                                               | City                  | State                     | ZIP Code          | Provider Phone      |       |  |  |  |
| Ext.                                                                    | Provider URL          | Provider Email            | Organization Type | Provider Status     |       |  |  |  |
| Staff Assigned                                                          | Prov. Creation Time   | Prov. Modify Time         |                   |                     |       |  |  |  |
|                                                                         |                       | Provider Location         | -                 |                     |       |  |  |  |
| Location Suffix                                                         | ✓ Location Name       | 3 🚽 🗌 Location Addr. 1    | Location Addr. 2  | Location City       |       |  |  |  |
| Location State                                                          | Location ZIP Code     | Location WIB              | Location Delete?  | Location Mod. Time  |       |  |  |  |
|                                                                         |                       | Provider Service          | •                 |                     |       |  |  |  |
| Training Prerequisite                                                   | Credential Name       | Part Time Learning        | Distance Learning | Online Learning     |       |  |  |  |
| E-Learning                                                              | In Person             | Service Type              | Service Category  | Service Name 1      |       |  |  |  |
| Service Description 4                                                   | Training Credit Hrs.  | Hours                     | Days              | Weeks               |       |  |  |  |
| WIOA Eligible Status                                                    | CIP Code              | O"Net Title               | Delete?           | Service Modify Time |       |  |  |  |
| Show My Defaults 🛦 Show System Defaults 🕼 Save As My Defaults 🚱 Apply 🤤 |                       |                           |                   |                     |       |  |  |  |
|                                                                         | <u>s</u> ear          | rch Q Export III Schedule | Links  L  Clear Ø |                     |       |  |  |  |

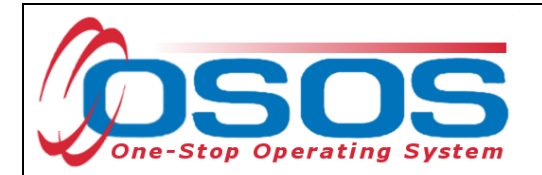

Click on the **General Info** link to begin the provider search. In the **Location** section, select the appropriate LWDB (which is referenced in OSOS as WIB) from the dropdown.

Then click the **Service Type** button.

| CUSTOMER                                                                                                    | PROVIDE                     | ER               | EMPLOYER               | STAFF                                                                           | HELP     | ADMIN 🎤    |
|----------------------------------------------------------------------------------------------------|-----------------------------|------------------|------------------------|---------------------------------------------------------------------------------|----------|------------|
| Provider Search P                                                                                                    | rovider Detail              | Offering Search  |                        |                                                                                 |          |            |
| Criteria Options Results                                                                                                    |                             |                  |                        |                                                                                 |          | Results: 0 |
| Quick Search <u>General Info</u> Lis<br>General Info                                                                                                    | st Search                   |                  |                        |                                                                                 |          |            |
| Location<br>WIB<br>Albany/Rensselaer/Schenecta                                                                                                    | dy Counties                 | City             |                        | Start Date Range<br>From                                                        | To       |            |
| <ul> <li>Albany/Rensselaer/Schenect<br/>Allegany/Cattaraugus Countie<br/>Broome/Tioga Counties<br/>Cayuga/Cortland Counties<br/>Chautaunua County</li> </ul> | ady Counties<br>95          |                  |                        | Service Program                                                                 |          |            |
| Chemung/Schuyler/Steuben<br>Chemung/Schuyler/Steuben<br>Chenango/Delaware/Otsego<br>Clinton/Essex/Franklin/Hamilt<br>Columbia/Greene Counties                | Counties<br>Counties<br>ion | te               | •                      |                                                                                 |          |            |
| ETP Program of Study Leadin                                                                                                    | g to                        | •                |                        |                                                                                 |          |            |
| Community College Certifi  Community College Certifi  Program Format                                                                                         | cate                        | d Apprenticeship | te or National License | Associate Degree Bachelor's Degree ASS Leading to Credential MSG Leading to Emp | ployment |            |
|                                                                                                    |                             | Sear             | ch <b>Q</b> Export 🎟   | Schedule Links  L  Clear Ø                                                      |          |            |

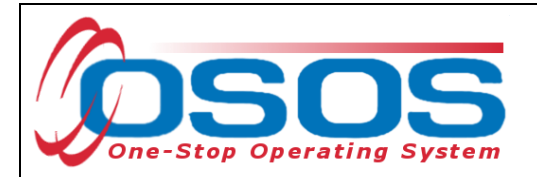

## SERVICE TYPE SELECTION

Once the **Service Type** button has been selected, the **Service Type** box will appear. OSOS Service Types are organized into three hierarchies: Groups, Categories, and Service Types. The first set of folders are Groups. For youth data entry, staff will select the **L2 WIOA Youth Services** group.

The second set of folders are the Categories. These Categories mirror the 14 WIOA Youth Elements with one additional Category that encompasses the Design Framework Services. Within each of the Categories are the Service Types that are selected when data entering the Program Service Type for the customer. These terms will be used throughout this guide.

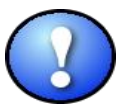

Prior to attaching a Youth Element to a participant record, all youth eligibility data must be documented in OSOS. In addition, an Intake and Eligibility Determination, Objective Assessment and the Development of Individual Service Strategy must be completed with the customer and the respective Service Types entered in OSOS under the Design Framework Category.

| L2 State Funded Programs                                                                                                    |            |
|----------------------------------------------------------------------------------------------------|------------|
| L2 Trade Act                                                                                                    | Groups     |
| L2 Training     L2 WIGA Youth Services                                                                                                    |            |
| ▼ Design Framework                                                                                                    | Categories |
| Intake and Eligibility Determination (Youth)                                                                                                    |            |
| Objective Assessments (Youth)                                                                                                    |            |
| 🗌 Development of Individual Service Strategy (ISS) (Youth)                                                                                                    | Service    |
| Update of Individual Service Strategy (ISS) (Youth)                                                                                                    | Types      |
| Adult Mentoring Element                                                                                                    |            |
| Alternative Secondary School/Dropout Recovery for HS Equivalency Element     Comprehensive Cuidance and Councelling Element                                                                                                    |            |
| Comprehensive Guidance and Counseling Element     Entrepreheurial Skills Training Element                                                                                                    |            |
| Financial Literacy Education Element                                                                                                    |            |
| <ul> <li>Follow-up Services Element</li> </ul>                                                                                                    |            |
| Integrated Ed./Education Concurrent with Workforce Preparation Element                                                                                                    |            |
| Labor Market and Employment Information Element                                                                                                    |            |
|                                                                                                    |            |
| Leadership Development Opportunities Element                                                                                                    |            |
| Leadership Development Opportunities Element     Occupational Skills Training Element     Destacoondary Education Training Propagation and Transition Element                                                                                                    |            |
| Leadership Development Opportunities Element     Occupational Skills Training Element     Postsecondary Education/Training Preparation and Transition Element     Supportive Services Element                                                                                                    |            |
| <ul> <li>Leadership Development Opportunities Element</li> <li>Occupational Skills Training Element</li> <li>Postsecondary Education/Training Preparation and Transition Element</li> <li>Supportive Services Element</li> <li>Tutoring, Study Skills Instruction/Dropout Prevention for HS Diploma Element</li> </ul>                                                                                                    |            |
| <ul> <li>Leadership Development Opportunities Element</li> <li>Occupational Skills Training Element</li> <li>Postsecondary Education/Training Preparation and Transition Element</li> <li>Supportive Services Element</li> <li>Tutoring, Study Skills Instruction/Dropout Prevention for HS Diploma Element</li> <li>Work Experience Element</li> </ul>                                                                                                    |            |
| <ul> <li>Leadership Development Opportunities Element</li> <li>Occupational Skills Training Element</li> <li>Postsecondary Education/Training Preparation and Transition Element</li> <li>Supportive Services Element</li> <li>Tutoring, Study Skills Instruction/Dropout Prevention for HS Diploma Element</li> <li>Work Experience Element</li> <li>L2 Z NYSDOL ONLY</li> </ul>                                                                                                    |            |
| <ul> <li>Leadership Development Opportunities Element</li> <li>Occupational Skills Training Element</li> <li>Postsecondary Education/Training Preparation and Transition Element</li> <li>Supportive Services Element</li> <li>Tutoring, Study Skills Instruction/Dropout Prevention for HS Diploma Element</li> <li>Work Experience Element</li> <li>L2 Z NYSDOL ONLY</li> <li>Labor Exchange</li> </ul>                                                                                                    |            |
| <ul> <li>Leadership Development Opportunities Element</li> <li>Occupational Skills Training Element</li> <li>Postsecondary Education/Training Preparation and Transition Element</li> <li>Supportive Services Element</li> <li>Tutoring, Study Skills Instruction/Dropout Prevention for HS Diploma Element</li> <li>Work Experience Element</li> <li>L2 Z NYSDOL ONLY</li> <li>Labor Exchange</li> <li>NYESS (General, Not Program Specific)</li> </ul>                                                       |            |
| <ul> <li>Leadership Development Opportunities Element</li> <li>Occupational Skills Training Element</li> <li>Postsecondary Education/Training Preparation and Transition Element</li> <li>Supportive Services Element</li> <li>Tutoring, Study Skills Instruction/Dropout Prevention for HS Diploma Element</li> <li>Work Experience Element</li> <li>L2Z NYSDOL ONLY</li> <li>Labor Exchange</li> <li>NYESS (General, Not Drogram Specific)</li> <li>Keyword(s)</li> <li>Search Reset Select Clear</li> </ul> | Cancel ¥   |
| <ul> <li>Leadership Development Opportunities Element</li> <li>Occupational Skills Training Element</li> <li>Postsecondary Education/Training Preparation and Transition Element</li> <li>Supportive Services Element</li> <li>Tutoring, Study Skills Instruction/Dropout Prevention for HS Diploma Element</li> <li>Work Experience Element</li> <li>L2Z NYSDOL ONLY</li> <li>Labor Exchange</li> <li>NVESS (General, Not Drogram Specific)</li> <li>Keyword(s)</li> <li>Search Reset Select Clear</li> </ul> | Cancel X   |

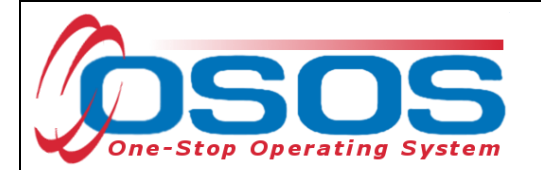

## L2 WIOA YOUTH SERVICE CATEGORIES AND SERVICE TYPES

- Design Framework
  - Intake and Eligibility Determination (Youth)
  - Objective Assessments (Youth)
  - Development of Individual Service Strategy (ISS) (Youth)
  - Update of Individual Service Strategy (ISS) (Youth)
- Adult Mentoring Element
  - Adult Mentoring (Youth)
- Alternative Secondary School/Dropout Recovery for HS Equivalency Element
  - Alternative Secondary School/Dropout Recovery for HS Equivalency (Youth)
- Comprehensive Guidance and Counseling Element Comprehensive Guidance and Counseling (Youth)
- 📁 Entrepreneurial Skills Training Element Entrepreneurial Skills Training (Youth)
- 📁 Financial Literacy Education Element
  - Financial Literacy Education (Youth)
- Follow-up Services Element
  - Follow-up Adult Mentoring (Youth)
  - Follow-up Financial Literacy (Youth)
  - Follow-up Labor Market and Employment Information (Youth)
  - Follow-up Postsecondary Transition (Youth)
  - Follow-up Supportive Services (Youth)
  - Follow-up Non-Element (Youth)
- Integrated Ed./Education Concurrent with Workforce Preparation Element Integrated Ed./Education Concurrent with Workforce Preparation (Youth)
- Labor Market and Employment Information Element
  - Labor Market and Employment Information (Youth)
- 📁 Leadership Development Opportunities Element Leadership Development Opportunities (Youth)
- 📁 Occupational Skills Training Element
  - Occupational Skills Training
- Postsecondary Education/Training Preparation and Transition Element
  - Postsecondary Education/Training Preparation and Transition (Youth)
- Supportive Services Element
  - Supportive Services Child Care (Youth)
  - Supportive Services Dependent Care (Youth)

  - Supportive Services Housing (Youth)
     Supportive Services Needs-Related Payments (Youth)
  - Supportive Services Transportation (Youth)
  - Supportive Services Other (Youth)
- Tutoring, Study Skills Instruction/Dropout Prevention for HS Diploma Element Tutoring, Study Skills Instruction/Dropout Prevention for HS Diploma (Youth)
- Work Experience Element
  - Employment/Internships, Not Limited to Summer (Youth)
  - Job Shadowing (Youth)
  - On-the-Job Training (Youth)
  - Pre-Apprenticeship Programs (Youth)
  - Summer Employment/Internships, Summer Only (Youth)
  - Other Work Experience Type (Youth)

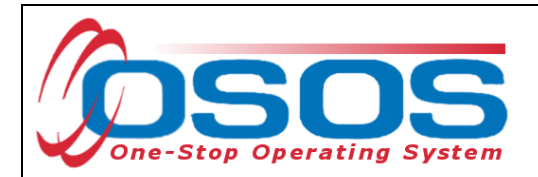

All WIOA Youth Program Services Types can be found by selecting the **L2 WIOA Youth Services** group, and expanding the appropriate folder.

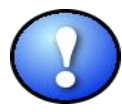

All WIOA Youth Service Types are identified by the word "Youth" in parenthesis, except Occupational Skills Training. With this one exception, if the word Youth is not in parenthesis, then it is not a Youth Service. This is especially important if you are searching for an applicable Service Type using the Keyword(s) search field at the bottom of the dialog box. For instance, if staff do a keyword search for Follow-up, there may be several search results. Youth providers must only select the service types that are designated with the word "Youth" at the end.

NOTE: Occupational Skills Training will not display the word Youth in the Service Type because of the requirement that all ITA trainings must be listed on the Eligible Training Provider List (ETPL). Since the ETPL does not differentiate trainings available to youth and adults, the same service type must be used for all ETPL approved trainings.

| Select Seeker Service Type                                                                                                    |  |  |  |  |  |  |  |
|----------------------------------------------------------------------------------------------------|--|--|--|--|--|--|--|
| <ul> <li>L2 WIOA Youth Services</li> <li>Design Framework</li> <li>Adult Mentoring Element</li> <li>Alternative Secondary School/Dropout Recovery for HS Equivalency<br/>Element</li> <li>Comprehensive Guidance and Counseling Element</li> <li>Entrepreneurial Skills Training Element</li> <li>Financial Literacy Education Element</li> <li>Follow-up Services Element</li> <li>Integrated Ed./Education Concurrent with Workforce Preparation Element</li> <li>Labor Market and Employment Information Element</li> </ul> |  |  |  |  |  |  |  |
| <ul> <li>Labor Market and Employment Information (Youth)</li> <li>Leadership Development Opportunities Element</li> <li>Leadership Development Opportunities (Youth)</li> <li>Occupational Skills Training Element</li> <li>Occupational Skills Training</li> </ul>                                                                                                    |  |  |  |  |  |  |  |
| <ul> <li>Postsecondary Education/Training Preparation and Transition Element         <ul> <li>Postsecondary Education/Training Preparation and Transition (Youth)</li> <li>Supportive Services Element             <ul></ul></li></ul></li></ul>                                                                                                    |  |  |  |  |  |  |  |
| Keyword(s)     Search     Reset     Select       Clear     Cancel                                                                                                    |  |  |  |  |  |  |  |

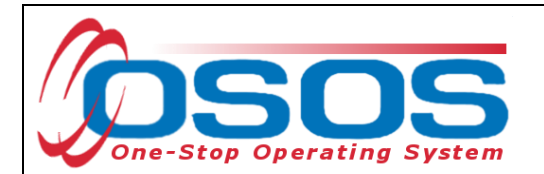

Select the appropriate Category and Service Type. Click **Select** at the bottom of the screen.

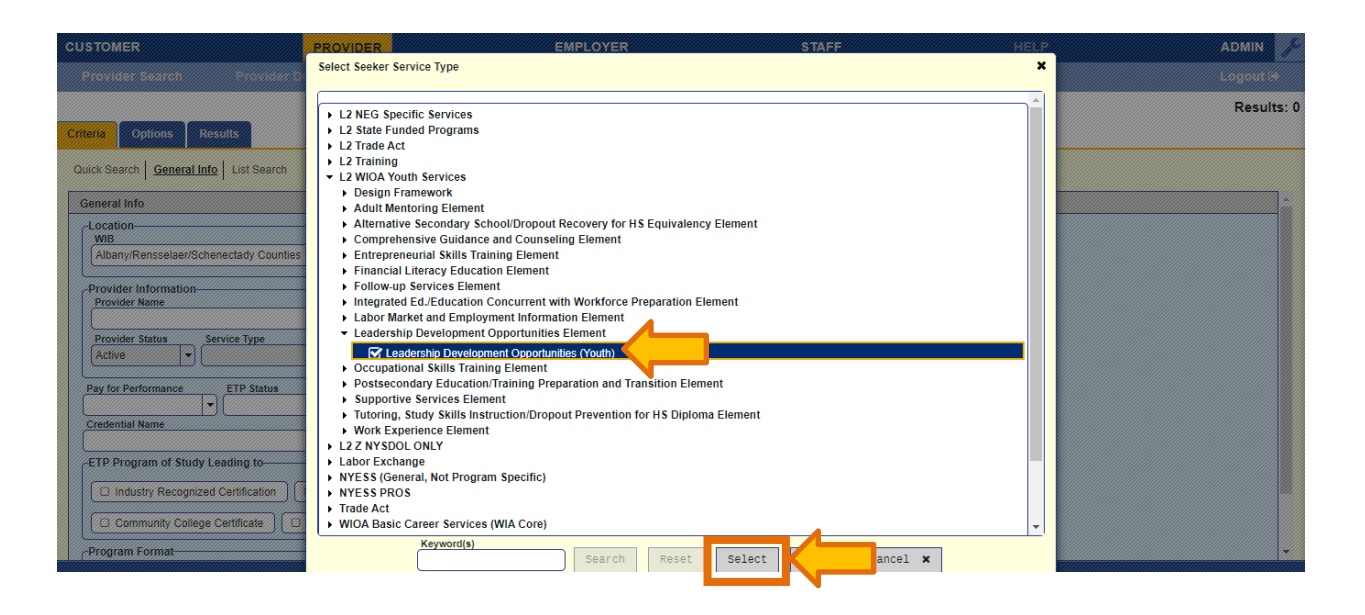

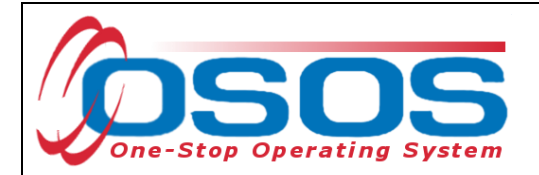

## **OFFERING SELECTION**

When the appropriate Service Type has been selected, it will populate the **Service Type** field in the **Offering Search** window, on the **General Info** tab.

Click the **Search** button at the bottom of the screen to generate the list of the available offerings.

| CUSTOMER                                    | PROVID                                 | ER                           | EMPLOYER            | STAFF                                        | HELP         | ADMIN 📌    |
|---------------------------------------------|----------------------------------------|------------------------------|---------------------|----------------------------------------------|--------------|------------|
| Provider Search                             |                                        | Offering Search              |                     |                                              |              | Logout 🕞   |
|                                             |                                        |                              |                     |                                              |              | Results: 4 |
| Criteria Options Resu                       | lts                                    |                              |                     |                                              |              |            |
| Quick Searc                                 | st Search                              |                              |                     |                                              |              |            |
| General Info                                |                                        |                              |                     |                                              |              |            |
| Location<br>WIB<br>Albany/Rensselaer/Schene | ctady Counties                         | ▼ City                       |                     | Start Date Range                             | To           |            |
| Provider Information                        |                                        |                              |                     |                                              |              |            |
| Provider Name                               |                                        | Service Name                 |                     | Service Program                              |              |            |
| Provider Status Serv<br>Active              | ice Type<br>dership Development Opport | unities (Youth)              |                     |                                              | Service Type |            |
| Pay for Performance                         | ETP Status                             | Training Prerequisite        | •                   |                                              |              |            |
| Credential Name                             |                                        |                              |                     |                                              |              |            |
| ETP Program of Study Lea                    | ding to                                |                              |                     |                                              |              |            |
| Industry Recognized C                       | ertification 🛛 🗆 Registere             | d Apprenticeship 🔲 State     | or National License | ssociate Degree                              |              |            |
| Community College Ce                        | rtificate 🛛 🗆 Secondary                | School Diploma or Equivalent | Employment M        | SG Leading to Credential O MSG Leading to Em | ployment     |            |
| Program Format                              |                                        |                              |                     |                                              |              | <b>.</b>   |
|                                             |                                        | <u>s</u> earc                | h Q S               | chedule Links  L  <u>C</u> lear <i>9</i>     |              |            |

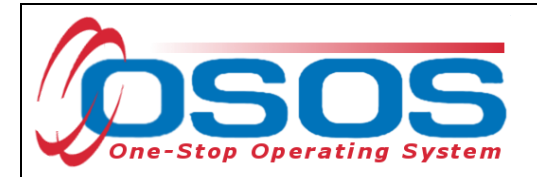

## SCHEDULING AN OFFERING

After clicking the **Search** button, a list of available offerings for that Service Type will appear in the search results. Choose the appropriate offering based on the provider, service name, location, and description.

Click **Schedule** at the bottom of the screen.

| CUST                                                                                                    | OMER                                     | PROVIDER        | EMPLOYER                                                          | STAFF                                  | HELP | ADMIN 🖋        |
|----------------------------------------------------------------------------------------------------|------------------------------------------|-----------------|-------------------------------------------------------------------|----------------------------------------|------|----------------|
| Pro                                                                                                    |                                          | Offering Search |                                                                   |                                        |      |                |
|                                                                                                    |                                          |                 |                                                                   |                                        |      | Results: 9     |
| Criteria                                                                                                    | a Options Results                        |                 |                                                                   |                                        |      |                |
|                                                                                                    |                                          |                 | 1-9 of 9 🗔 🤜 🚺 🕟 🕞 🚺                                              | 00 🗸                                   |      |                |
|                                                                                                    | Service Name 🗢                           |                 | Provider Name \$                                                  | Location \$                            |      | Description \$ |
|                                                                                                    |                                          |                 |                                                                   |                                        |      |                |
|                                                                                                    | Leadership Development (Youth)           |                 | Buffalo Employment and Training Center                            | BETC                                   |      |                |
|                                                                                                    | Leadership Development                   |                 | Buffalo Public Schools: Career Collegiate Institute               | Career Collegiate Institute            |      |                |
|                                                                                                    | (Youth) Leadership Development           |                 | Buffalo Urban League, Inc.                                        | Buffalo Urban League, Inc.             |      | Youth          |
|                                                                                                    | Leadership Dev Big Brothers Big Siste    |                 | Catholic Charities of Buffalo                                     | Catholic Charities - Buffalo           |      |                |
|                                                                                                    | Leadership Dev Maryvale Con. Ed.         |                 | Catholic Charities of Buffalo                                     | Catholic Charities - Buffalo           |      |                |
|                                                                                                    | Leadership/Communtiy Service Training    |                 | Catholic Charities of Buffalo Catholic Charities - Buffalo        |                                        |      |                |
|                                                                                                    | Leadership Development (Youth)           |                 | Erie County Employment and Training Center Erie Community College |                                        |      |                |
| <ul> <li>Image: A set of the set of the</li></ul> | Leadership Development Opportunities (Yo |                 | Lackawanna Municipal Housing Authority                            | Lackawanna Municipal Housing Authority |      |                |
|                                                                                                    | Leadership Development Opportunities (Yo |                 | WNY AmeriCorps                                                    | WNY AmeriCorps                         |      |                |
|                                                                                                    |                                          |                 | 1-9 of 9 relies 1 (1) (1)                                         | 00 🗸                                   |      |                |
|                                                                                                    |                                          |                 |                                                                   |                                        |      |                |
|                                                                                                    |                                          |                 |                                                                   |                                        |      |                |
|                                                                                                    |                                          |                 |                                                                   |                                        |      |                |
|                                                                                                    |                                          |                 |                                                                   |                                        |      |                |
|                                                                                                    |                                          |                 |                                                                   |                                        |      |                |
|                                                                                                    |                                          |                 |                                                                   |                                        |      |                |
|                                                                                                    |                                          | Det             | ail 🜒 Print 🖨 🛛 Assign to List 🔳 🔻 Delete 🍵 🤤                     | chedule                                |      |                |
|                                                                                                    |                                          |                 |                                                                   |                                        |      |                |

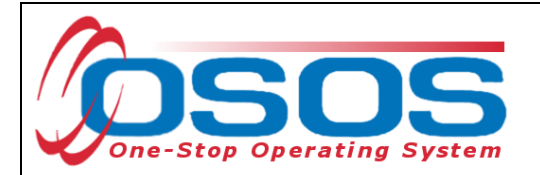

## DATES AND PROGRAM SERVICE TYPES

Once the service has been scheduled, it will be attached to the youth record and the customer's Customer Detail window will again display. Details of the service must now be entered. This is done within the **Customer** module, under the **Services** window, on the **Services** tab. The Provider Name, Location Name, Provider ID and Offering ID will populate in the **Detail** section.

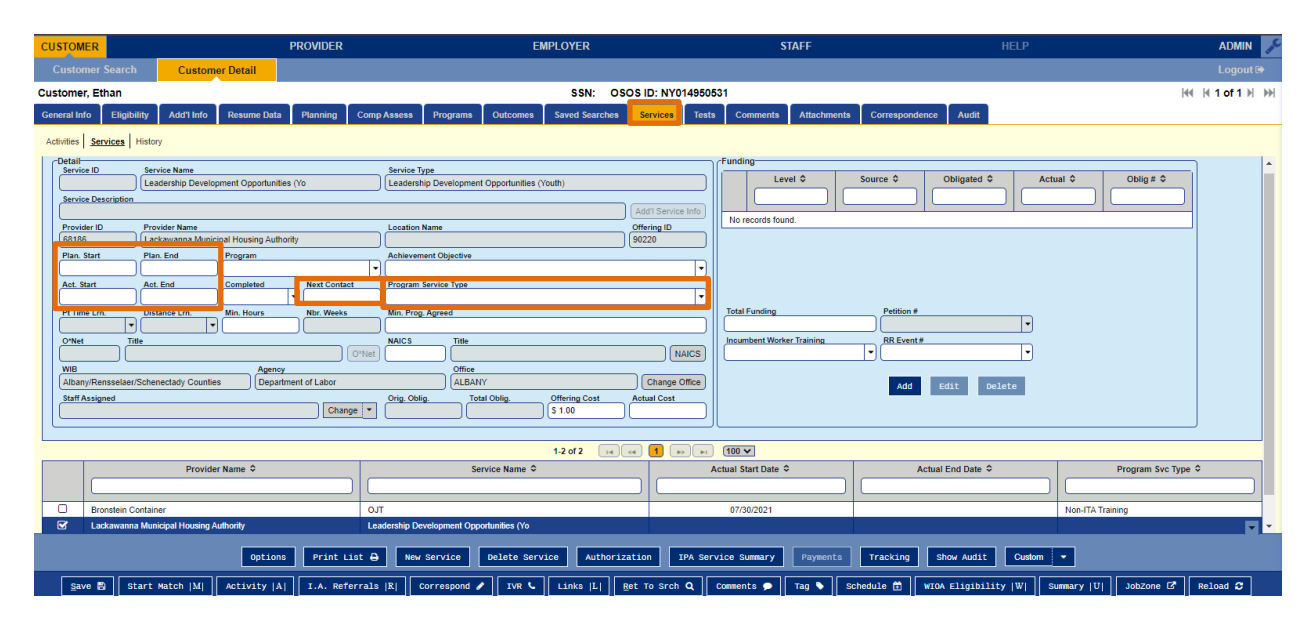

The following information is required and must be entered in the **Detail** section:

- Planned Start Date Anticipated date the Youth Service is expected to start.
- Planned End Date Anticipated date the Youth Service is expected to end.
- Actual Start Date Date the Youth Service begins. NOTE: A service cannot be funded prior to the Actual Start Date.
- Actual End Date Date the Youth Service ends. A future date cannot be entered, so if the service will end in the future, staff must return to the service and update this field at that time.
- **Program Service Type** All WIOA Youth Services, except for Follow-Up, must be entered as Youth Services.

The **Next Contact Date** is not required but should be completed as a best practice. Entering a date in this field will generate a reminder that will be sent to the Inbox in the **Staff** module of OSOS for any service details that require additional attention.

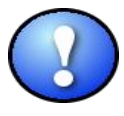

Entering an Actual End Date on an offering will end the service. If no additional services or activities are added, the record will exit enrollment 90-days after the last Actual End Date has been entered into the Services tab.

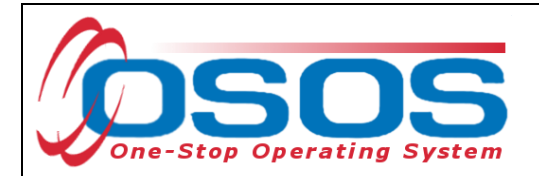

The **Program** field must also be updated if an Occupational Skills Training service is being recorded for a Youth customer.

To correctly record an Occupational Skills Training Service funded through the WIOA Youth Program, select **Youth Services** in the **Program Service Type** drop-down and **Youth ITA Waiver** in the **Program** drop-down as shown in the screenshot below. This is the only way to enter a Youth ITA, fund the training with WIOA Youth funds, and ensure that it is reported correctly.

NOTE: Occupational Skills Trainings or Youth ITAs can only be provided to Out-of-School Youth (OSY).

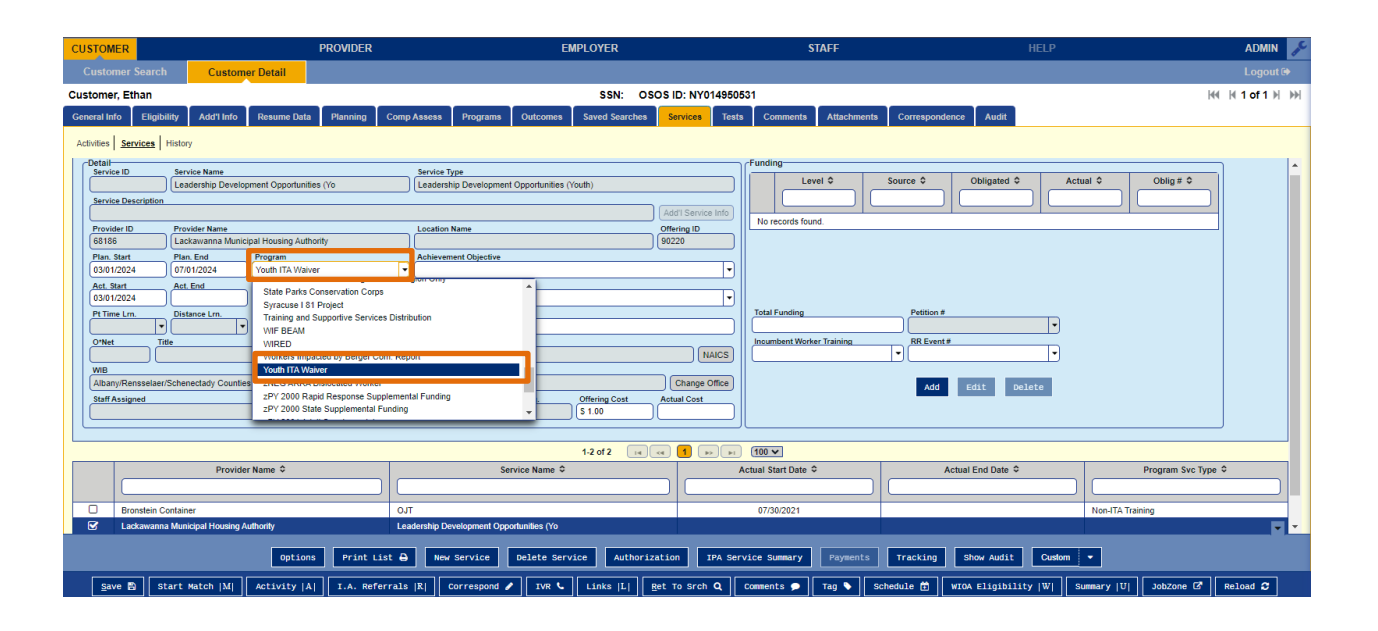

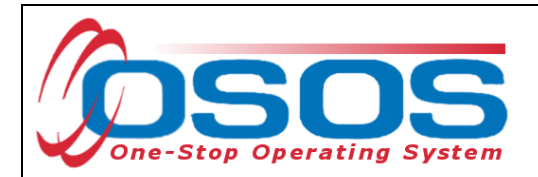

#### FOLLOW-UP EXCEPTION

All WIOA Youth services except Follow-Up services must be recorded with the Program Service Type of Youth Services. Follow-up services must be recorded with Program Service Type of Follow-Up.

Staff are required to provide Follow-up services to youth for a minimum of one year after the last program element service is provided. Under WIOA, there are five allowable service elements that can be provided to youth as Follow-up Services.

In the **Follow-Up Services Element** folder, the five allowable Follow-up Service Types are listed. In addition, the 'Follow-up Non-Element (Youth)' service type is listed and should be recorded when a concrete Follow-up Service outside of the five allowable elements was provided. Contacting the youth's school counselor to check-in and discuss the youth's progress is an example of when staff should select the "Follow-up Non-Element (Youth)". This service type should not be selected when there was no concrete service provided. For instance, contacting the youth to update address information would not be appropriate use of the "Follow-up Non-Element (Youth)" service type.

| Select Seeker Service Type                                                                                                    | ×   |  |  |  |  |  |
|----------------------------------------------------------------------------------------------------|-----|--|--|--|--|--|
| ▼ L2 WIOA Youth Services                                                                                                    | -   |  |  |  |  |  |
| ▶ Design Framework                                                                                                    |     |  |  |  |  |  |
| Adult Mentoring Element                                                                                                    |     |  |  |  |  |  |
| Alternative Secondary School/Dropout Recovery for HS Equivalency<br>Element                                                                                  |     |  |  |  |  |  |
| Comprehensive Guidance and Counseling Element                                                                                                    |     |  |  |  |  |  |
| Entrepreneurial Skills Training Element                                                                                                    |     |  |  |  |  |  |
| Financial Literacy Education Element                                                                                                    |     |  |  |  |  |  |
| ▼ Follow-up Services Element                                                                                                    |     |  |  |  |  |  |
| Follow-up Adult Mentoring (Youth)                                                                                                    |     |  |  |  |  |  |
| Follow-up Financial Literacy (Youth)                                                                                                    |     |  |  |  |  |  |
| Follow-up Labor Market and Employment Information (Youth)                                                                                                    |     |  |  |  |  |  |
| Follow-up Postsecondary Transition (Youth)                                                                                                    |     |  |  |  |  |  |
| □ Follow-up Supportive Services (Youth)                                                                                                    |     |  |  |  |  |  |
| Eollow-up Non-Element (Youth)                                                                                                    |     |  |  |  |  |  |
| Integrated Ed./Education Concurrent with Workforce Preparation Element                                                                                       | ent |  |  |  |  |  |
| Labor Market and Employment Information Element                                                                                                    |     |  |  |  |  |  |
| Leadership Development Opportunities Element                                                                                                    |     |  |  |  |  |  |
| Occupational Skills Training Element                                                                                                    |     |  |  |  |  |  |
| <ul> <li>Postsecondary Education/Training Preparation and Transition Element</li> <li>Postsecondary Education/Training Preparation and Transition</li> </ul> | -   |  |  |  |  |  |
|                                                                                                    |     |  |  |  |  |  |
| Search Reset Select                                                                                                    |     |  |  |  |  |  |
| Clear Cancel                                                                                                    |     |  |  |  |  |  |
|                                                                                                    |     |  |  |  |  |  |

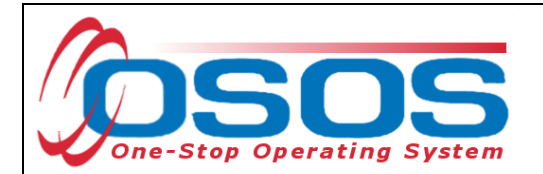

Select **Follow Up** from the **Program Service Type** drop-down. This is selected to prevent the Follow-up service from extending an enrollment or creating a new enrollment.

| CUSTOMER          |                             |                                   | PI                | ROVIDER        |                                          | EMPLOYER            |                    |             | STAFF              |               | HEL              | Р         |           | ADMI       | N        |
|-------------------|-----------------------------|-----------------------------------|-------------------|----------------|------------------------------------------|---------------------|--------------------|-------------|--------------------|---------------|------------------|-----------|-----------|------------|----------|
|                   | Search                      | Custo                             | omer Detail       |                |                                          |                     |                    |             |                    |               |                  |           |           | Logou      | ut 🕩     |
| Customer, E       | than                        |                                   |                   |                |                                          | SSN: O              | SOS ID: NY01495    | 0531        |                    |               |                  |           | H         | (  {1 of 1 | ₩ →      |
| General Info      | Eligibil                    | lity Add'l Inf                    | fo Resume Da      | ta Planning    | Comp Assess                              | Programs Outcomes ! | Saved Searches     | Services    | Tests Comn         | nents Attachm | ents Corresponde | nce Audit |           |            |          |
| Activities 56     | Activities Services History |                                   |                   |                |                                          |                     |                    |             |                    |               |                  |           |           |            |          |
| Detail            |                             |                                   |                   |                |                                          |                     |                    | Funding     |                    |               |                  |           |           |            |          |
| Service ID        | ,<br>I                      | Service Name<br>Follow-up Adult M | Mentoring (Youth) |                | Follow-up Adult Ment                     | oring (Youth)       |                    |             | Level \$           | Source \$     | Obligated \$     | Actual \$ | Oblig # ≎ |            |          |
| Service De        | escription                  |                                   |                   |                | · · · ·                                  |                     |                    |             |                    |               |                  |           |           |            |          |
| Follow-up         | Adult Men                   | ntoring (Youth)                   |                   |                |                                          |                     | Add'I Service Info | No reco     | ords found         |               |                  |           |           | -          |          |
| Provider I        | r ID Provider Name Offerin  |                                   |                   | Offering ID    |                                          | indo todina.        |                    |             |                    |               |                  |           |           |            |          |
| 105696            |                             | ABC Training                      |                   |                |                                          |                     | 159505             |             |                    |               |                  |           |           |            |          |
| Plan. Start       |                             | Plan. End                         | Program           |                | Achievement Objective                    | e                   |                    |             |                    |               |                  |           |           |            |          |
| Act Start         |                             | Act End                           | Completed         | Next Contact   | Program Service Type                     |                     |                    | 1           |                    |               |                  |           |           |            |          |
| 06/01/202         | 24                          | 06/01/2024                        | Yes -             | Intext contact | Follow Up                                |                     | -                  |             |                    |               |                  |           |           |            |          |
| Pt Time Lr        | n. C                        | Distance Lrn.                     | Min. Hours        | Nbr. Weeks     | Min. Prog. Agreed                        |                     |                    | Total Fu    | nding              | Petition #    |                  | _         |           |            |          |
|                   | (                           |                                   |                   |                | li li li li li li li li li li li li li l |                     | j                  |             |                    |               |                  | •         |           |            |          |
| O*Net             | Title                       |                                   |                   |                | NAICS Title                              |                     |                    | Incumbe     | nt Worker Training | RR Event      | 1#               |           |           |            |          |
|                   |                             |                                   |                   |                |                                          |                     |                    |             | <u> </u>           |               |                  |           |           |            |          |
| WIB Agency Office |                             |                                   |                   |                |                                          |                     |                    |             |                    |               |                  |           |           |            |          |
| Staff Assigned    |                             |                                   |                   |                |                                          |                     | Add                | Edit Delete | :                  |               |                  |           |           |            |          |
| Stati Assi        | Change V Stan Assigned      |                                   |                   |                |                                          | Actual Cost         |                    |             |                    |               |                  |           |           |            |          |
|                   |                             |                                   |                   |                |                                          |                     |                    |             |                    |               |                  |           |           |            |          |
|                   |                             |                                   |                   |                |                                          | 1-3 of 3            |                    |             |                    |               |                  |           |           |            |          |
|                   |                             |                                   |                   |                |                                          | 1-5015              |                    | 100 +       |                    |               |                  |           |           |            | <b>.</b> |

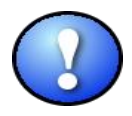

Do not select "Youth Services" as the Program Service Type to record a Follow-up service. Only use "Follow Up" when recording a Follow-up service.

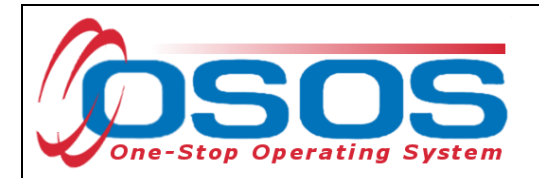

## ACHIEVEMENT OBJECTIVE

All Youth Services are required to have an associated Achievement Objective. An Achievement Objective must be created prior to entering the service, so that it is available in the **Achievement Objective** dropdown menu.

| CUSTOMER PROVIDER                                                                                                    | EMPLOYER                                                                                                    | STAFF                                                                                                    | HELP                                | ADMIN 📌      |
|----------------------------------------------------------------------------------------------------|----------------------------------------------------------------------------------------------------|----------------------------------------------------------------------------------------------------|-------------------------------------|--------------|
| Customer Search Customer Detail                                                                                                    |                                                                                                    |                                                                                                    |                                     | Logout 🕞     |
| Customer, Ethan                                                                                                    | SSN: OSOS ID: NY01495                                                                                                    | 0531                                                                                                    |                                     | ₩ 1 of 1 1 M |
| General Info Eligibility Add'l Info Resume Data Planning                                                                                                    | Comp Assess Programs Outcomes Saved Searches S                                                                                                    | ervices Tests Comments Att                                                                                                    | tachments Correspondence Audit      |              |
| General Info         Eligibility         Add't Info         Resume Data         Planning           Activities         Services         History           Felal         Service Name         Service Name           Service ID         Service Name         Service Name           Provider ID         Provider Name         Service Name           Provider ID         Provider Name         Service Name           Position         Provider Name         Service Name           Position         Provider Name         Service Name           Position         Provider Name         Service Name           Position         Provider Name         Service Name           Solor2024         OP10/2024         Youn TiX Weiver           Plan. Satt         ALE Service         Next Centact           Solor2024         OP10/2024         Youn TiX Weiver         Service           Ptime Lm         Distance Irm         Mix Weels         Next Centact           O'Net         Title         OPNet         OPNet         OPNet           Wild         Asgency         Albarry/Rensselaer/Schenectady Counties         Department of Labor           Staff Assigned         Buckley, Ryan         Change * | Comp Assess     Programs     Outcomes     Saved Searches     S       Service Type<br>Leadership Development Opportunities (Youth)     Add1 Service Into<br>Add1 Service Into<br>Location Name     Add1 Service Into<br>Othering ID       Location Name     Offering ID       Location Name     Offering ID       Location Name     Offering ID       Location Name     Offering ID       Location Name     Offering ID       Cottain Work and Gain experience in the Electric Field     •       Work and Gain experience in the Electric Field     •       Watch Sources     •       NAICS     Office       Office     NAICS       Office     NAICS       Office     S 1.00       1.3 of 3     ref | Tests Comments Att  Funding-  Level  Source  No records found.  Total Funding  Pe  Incumbent Worker Training  R  A  A  A  A  A  A  A  A  A  A  A  A | tachments Correspondence Audit      |              |
| Options Print List 🖨 🛛 No                                                                                                    | ew Service Delete Service Authorization IPA Service                                                                                                    | ervice Summary Payments                                                                                                    | Tracking Show Audit Custom -        |              |
| Save 🖺 Start Match  M  Activity  A  I.A. Re                                                                                                    | ferrals  R  Correspond  IVR  Links  L  Bet JobZone C Reload C C                                                                                                    | t To Srch Q Comments 🗩 Ta                                                                                                    | ag 💊 Schedule 🛱 WIOA Eligibility  W | Summary  U   |

If the appropriate Achievement Objective is not available from the drop-down selection, it must be created prior to saving the service. This is done from the **Customer Detail** window, under the **Planning** tab, **Achievement Objectives** Link.

Click New Objective.

| STOMER                                                      | PROVIDER                       | EMPLOYER                                                                                                    | STAFF                                                                        |                                           | ADMIN           |
|-------------------------------------------------------------|--------------------------------|----------------------------------------------------------------------------------------------------|------------------------------------------------------------------------------|-------------------------------------------|-----------------|
| Customer Search Cust                                        | tomer Detail                   |                                                                                                    |                                                                              |                                           |                 |
| stomer, Ethan                                               |                                | SSN: OSOS ID:                                                                                                    | NY014950531                                                                  |                                           | ₩4 14 1 of 1 14 |
| neral Info Eligibility Add'l In                             | fo Resume Data Planning omp As | sess Programs Outcomes Saved Sea                                                                                                    | rches Services Tests Comments                                                | Attachments Correspondence Audit          |                 |
|                                                             | Directives   Work Search Blan  |                                                                                                    |                                                                              |                                           |                 |
| Achievement objective Achievement of                        | Directives Viola Search Plan   |                                                                                                    |                                                                              |                                           |                 |
| Employment Objective                                        | ka Elestria Eield              |                                                                                                    |                                                                              |                                           |                 |
| Obtain work and Gain experience in ti                       | he Electric Field              |                                                                                                    |                                                                              |                                           |                 |
| Goal Justification<br>Would like to work in Trade. Only bas | a HSE                          |                                                                                                    |                                                                              |                                           |                 |
| Achievement Objectives                                      |                                |                                                                                                    |                                                                              |                                           |                 |
| *Achievement Objectives                                     |                                |                                                                                                    |                                                                              |                                           |                 |
|                                                             |                                |                                                                                                    |                                                                              |                                           |                 |
| Type of Goal                                                |                                | Goal Attainment                                                                                                    |                                                                              |                                           |                 |
|                                                             |                                |                                                                                                    | <b>_</b>                                                                     |                                           |                 |
| *Planned Start Date                                         | *Planned End Date              | Actual Start Date                                                                                                    | Ictual End Date                                                              |                                           |                 |
|                                                             |                                |                                                                                                    | ]                                                                            |                                           |                 |
| *Evaluation Date                                            | Closure Reason                 |                                                                                                    |                                                                              |                                           |                 |
| Outcome / Statue                                            |                                |                                                                                                    |                                                                              |                                           |                 |
| Cutcome / Suitus                                            |                                |                                                                                                    |                                                                              |                                           |                 |
|                                                             |                                |                                                                                                    |                                                                              |                                           |                 |
| L                                                           |                                |                                                                                                    |                                                                              |                                           |                 |
|                                                             |                                |                                                                                                    |                                                                              |                                           |                 |
|                                                             | Achievement Objective 🗢        |                                                                                                    | Type ≎                                                                       | Attainment ≎                              |                 |
|                                                             |                                |                                                                                                    |                                                                              |                                           |                 |
|                                                             |                                |                                                                                                    |                                                                              |                                           |                 |
|                                                             |                                |                                                                                                    |                                                                              |                                           |                 |
|                                                             | N                              | w Objective 🖶                                                                                                    | Print 🕀 Show Audit Custom                                                    | •                                         |                 |
|                                                             | N                              | w Objective 🗈 🚺 ive 💼                                                                                                    | Print 🕀 Show Audit Custom                                                    | •                                         |                 |
| Save 🖺 Start Match                                          | M Activity  A  I.A. Referrals  | w Objective  ive  ive  ive  ive  ive  ive  ive                                                                                                    | Print A Show Audit Custom                                                    | Tag 💊 Schedule 🛱 🛛 WIOA Eligibility  W    | /  Summary  U   |
| Save 🖺 🛛 Start Match                                        | M Activity  A  I.A. Referrals  | w Objective D ive D ive | Print D     Show Audit     Custom        L      Bet To Srch Q     Comments P | ▼<br>Tag ♦ Schedule 🗄 WIOA Eligibility  W | /  Summary  U   |

- 20 -

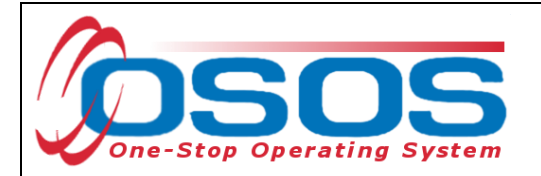

In the Achievement Objectives section, enter the following fields:

- Achievement Objective name
- Type of Goal
- Goal Attainment
- Planned Start Date
- Planned End Date
- Evaluation Date

#### Click Save.

This Achievement Objective will now be available from the drop-down menu when entering Service Details on the **Services** tab.

| CUSTOMER                                                     | PROVIDER                                                                      | EMPLOYER                     | STAFF                                 | HELP                             | ADMIN 🎤        |  |  |  |
|--------------------------------------------------------------|-------------------------------------------------------------------------------|------------------------------|---------------------------------------|----------------------------------|----------------|--|--|--|
| Customer Search Customer I                                   | Detail                                                                        |                              |                                       |                                  | Logout 🕩       |  |  |  |
| Customer, Ethan                                              |                                                                               | SSN: OSOS I                  | D: NY014950531                        | 4                                | ≪ \{1of1 \} >> |  |  |  |
| General Info Eligibility Add'l Info E                        | Popumo Data Dianning Comp Acco                                                | re Drograme Outcomoe Saved S | aarchae Sonvicae Taete Commante       | Attachmente Correspondence Audit |                |  |  |  |
|                                                              | And a more saved searches services lests comments Attachments Companies Audit |                              |                                       |                                  |                |  |  |  |
| Employment Objective Achievement Objectives Work Search Plan |                                                                               |                              |                                       |                                  |                |  |  |  |
| Employment Objective                                         |                                                                               |                              |                                       |                                  | <u>^</u>       |  |  |  |
| Obtain Work and Gain experience in the Electr                | ric Field                                                                     |                              |                                       |                                  |                |  |  |  |
| Goal Justification                                           |                                                                               |                              |                                       |                                  |                |  |  |  |
| Would like to work in Trade, Only has a HSE                  |                                                                               |                              |                                       |                                  |                |  |  |  |
| Achievement Objectives                                       |                                                                               |                              |                                       |                                  |                |  |  |  |
| To complete Plumber Apprenticeship Applica                   | tion                                                                          |                              |                                       |                                  |                |  |  |  |
| Type of Goal                                                 |                                                                               | Goal Attainment              |                                       |                                  |                |  |  |  |
| Occupational Skills                                          |                                                                               | Set, but attainment pending  | •                                     |                                  |                |  |  |  |
| *Planned Start Date                                          | *Planned End Date                                                             | Actual Start Date            | Actual End Date                       |                                  |                |  |  |  |
| 03/17/2024                                                   | 07/01/2024                                                                    | 03/17/2024                   |                                       |                                  |                |  |  |  |
| *Evaluation Date                                             | Closure Reason                                                                |                              |                                       |                                  |                |  |  |  |
| 05/01/2024                                                   |                                                                               | ·J                           |                                       |                                  |                |  |  |  |
| Outcome / Status                                             |                                                                               |                              |                                       |                                  |                |  |  |  |
|                                                              |                                                                               |                              |                                       |                                  |                |  |  |  |
|                                                              |                                                                               |                              |                                       |                                  |                |  |  |  |
|                                                              |                                                                               |                              |                                       |                                  |                |  |  |  |
|                                                              |                                                                               | 1-2 of 2 1 a 1 a             |                                       |                                  |                |  |  |  |
|                                                              | Achievement Objective                                                         |                              | Tune 1                                | Attainment 🏠                     |                |  |  |  |
|                                                              | Achievement Objective V                                                       |                              | iype v                                | Attainment V                     |                |  |  |  |
|                                                              |                                                                               |                              |                                       |                                  |                |  |  |  |
|                                                              |                                                                               |                              |                                       |                                  |                |  |  |  |
|                                                              | New Objective 🗊 Delete Objective 🗊 Print 🖶 Show Audit Custom 👻                |                              |                                       |                                  |                |  |  |  |
|                                                              |                                                                               |                              |                                       |                                  |                |  |  |  |
|                                                              | ACTIVITY  A  I.A. Referrals  R                                                | IVR C                        | S  L  <u>Ret To Srch Q</u> Comments 🗩 | VIOA Eligibility  W  S           | ummary [0]     |  |  |  |
|                                                              | Subzone G Relati O Custom •                                                   |                              |                                       |                                  |                |  |  |  |

As a best practice, staff working with a youth should record goals established on the Individual Services Strategy (ISS) as Achievement Objectives. The Print button at the bottom of the screen allows staff to print all the Achievement Objectives so that the youth can be provided with a copy to keep. Also, the occupational and academic components of a work experiences can be recorded as Achievement Objectives.

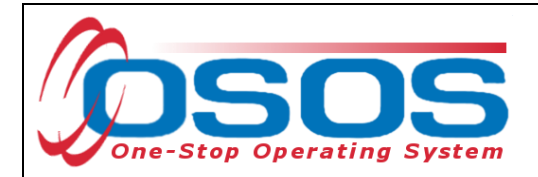

#### FUNDING A SERVICE

After the required service details have been saved, funding for the service must be entered in the **Funding** section of the **Services** tab.

Enter 1 in the **Total Funding** field.

#### Click Add.

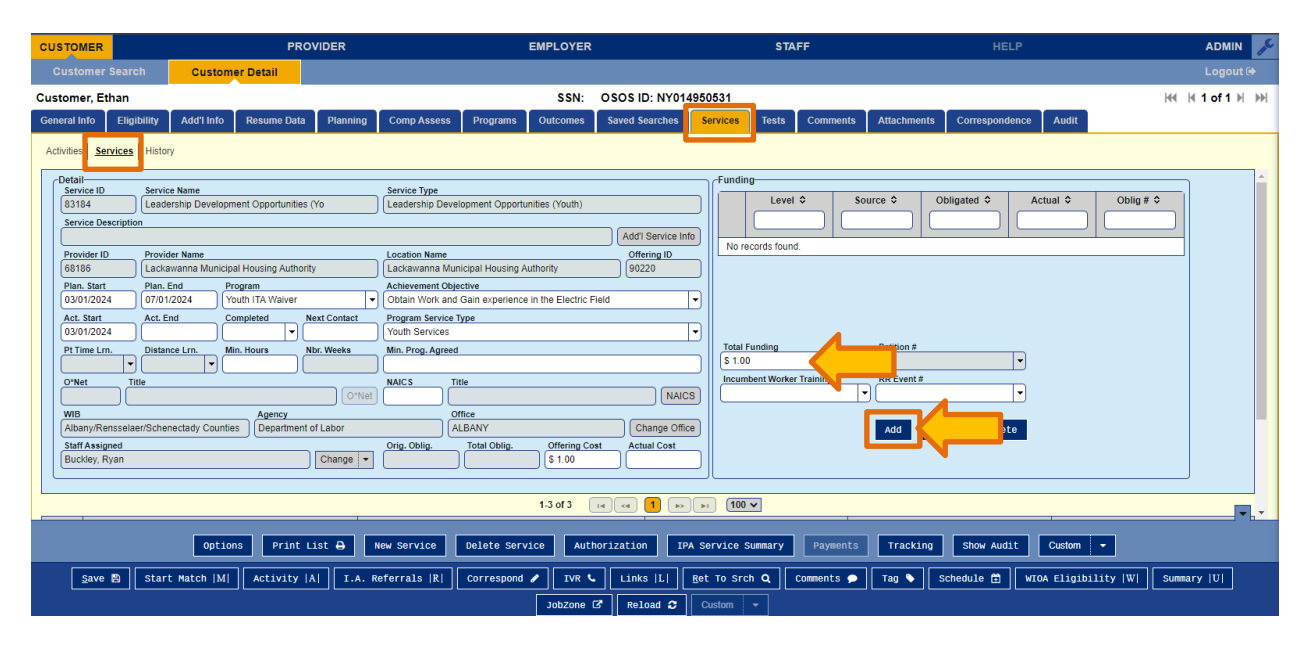

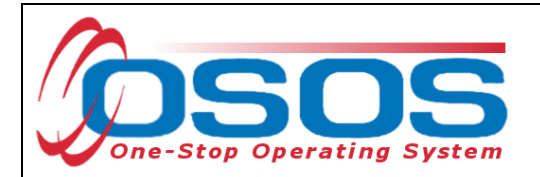

This will open the **Funding** box.

From the list of available Funding Sources, select **WIOA Youth Local** with the appropriate Program Year.

Enter 1 in the **Obligated Amount** field.

The **Obligated Percentage** will auto fill. Click **OK**.

|   | .9                                                     |                                 |                                                                           |                        |             |                     |       |  |
|---|--------------------------------------------------------|---------------------------------|---------------------------------------------------------------------------|------------------------|-------------|---------------------|-------|--|
|   | Level ≎                                                | Funding Source \$               |                                                                           | Year ≎                 | Remaining ≎ | NEG/Contract/Grant# |       |  |
|   | WIB                                                    | WIOA Adult Local                | 202                                                                       | 1                      | 99989       |                     |       |  |
|   | WIB                                                    | WIOA Adult Local                | 202                                                                       | 2                      | 99988       |                     |       |  |
|   | WIB                                                    | WIOA Adult Local                | 202                                                                       | 3                      | 99993       |                     |       |  |
|   | WIB                                                    | WIOA Dislocated<br>Worker Local | 2021                                                                      |                        | 99999       |                     |       |  |
|   | WIB                                                    | WIOA Dislocated<br>Worker Local | 2022                                                                      |                        | 2022        |                     | 99995 |  |
|   | WIB                                                    | WIOA Dislocated<br>Worker Local | 2023                                                                      |                        | 99998       |                     |       |  |
|   | WIB                                                    | WIOA Youth Local                | 202                                                                       | 1                      | 99999       |                     |       |  |
|   | WIB                                                    | WIOA Youth Local                | 202                                                                       | 2                      | 99998       |                     |       |  |
| ☑ | WIB                                                    | WIOA Youth Local                | 202                                                                       | 3                      | 100000      |                     |       |  |
| 0 | bligated Amount<br>.00<br>bligated Percentage<br>00.00 | Vouth Statowido 15%             | WIB<br>Albany/Rensselae<br>Office<br>ALBANY<br>Region<br>Capital District | r/Schenectady Counties |             |                     |       |  |

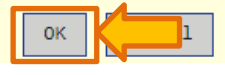

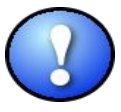

WIOA Youth Local funding will not be available to select unless the customer's record reflects WIOA Youth Program eligibility.

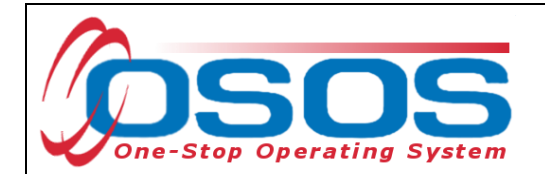

Review service details to ensure proper data entry and click **Save** when complete.

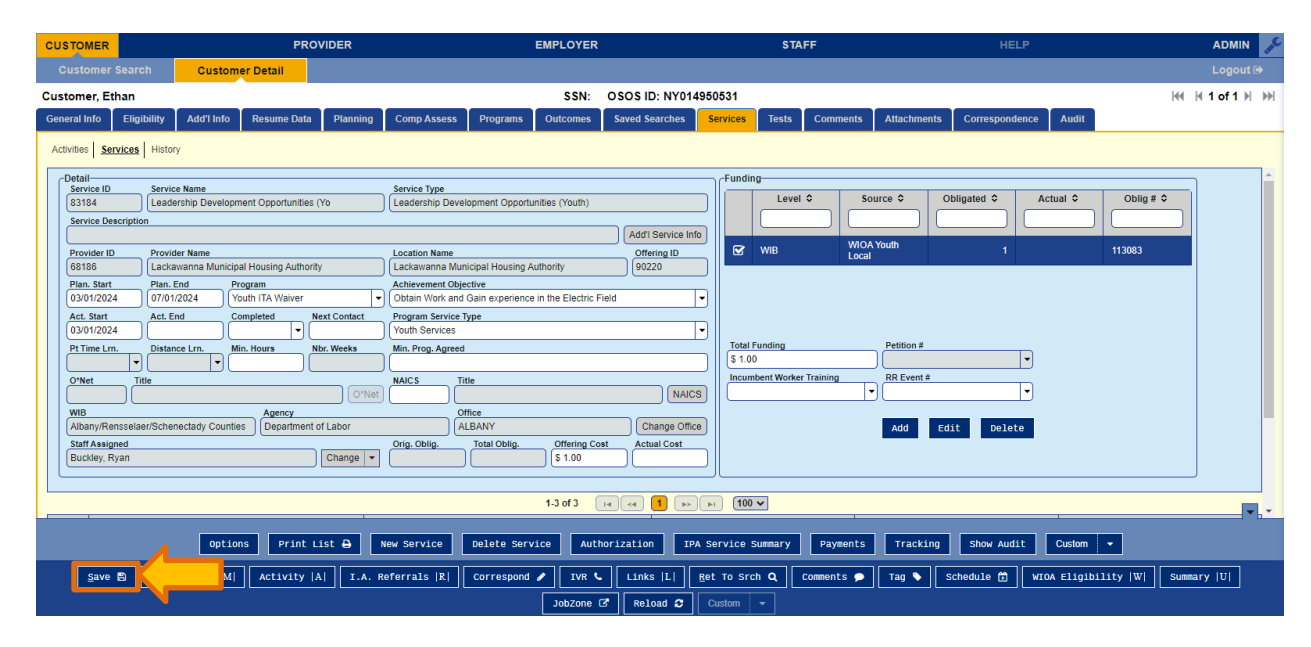

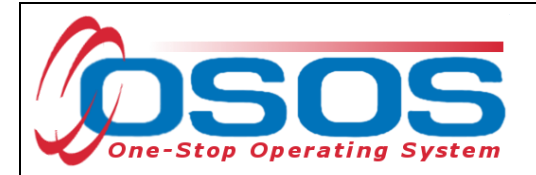

## **ENROLLMENT VERIFICATION**

If the entry of the service generates a new enrollment, the **Enrollment Verification** pop-up will appear. Review the information on the **Customer Detail** and **Comp Assess** tabs. Verify all data is correct and update as required.

Click Save at the bottom of the screen.

| Enrollment Verification                                                                                                    |                                                                        |
|----------------------------------------------------------------------------------------------------|------------------------------------------------------------------------|
| Customer Detail Comp Assess Audit                                                                                                    |                                                                        |
| General Information<br>OSOSID Seeker Status<br>NY014950531<br>*Gender<br>Male V Gr U.S. Citizen                                                                                                    | Migrant/Seasonal Worker Yes No<br>Migrant Class                        |
| Alien Reg # Expires Permanent Permanent High School Equivalency •                                                                                                    | Farmwork Threshold                                                     |
| *School Status     Not Attending School, Secondary School Graduate/Equivalent      *     *Employment Status     Not Employed     Underemployed     Long Term Unemployed     Underemployed     Underemployed     Underemployed     Vulcianeet | Military Service<br>Service Veteran<br>No<br>Selective Service?<br>Yes |
| Vocanination (Not Claiming UI)  Profiled Profiled Date  *Ethnic Heritage Hispanic or Latino Not Hispanic or Latino Not Disclosed  *Race  Alaskan or American Indian                                                                          | Programs<br>HVRP Grantee                                               |
| Eligibility Data Effective Date                                                                                                    | • 08/08/2024                                                           |
| Apply Updates Thru Tod                                                                                                    | ner Record<br>ay: 08/08/2024<br>• Date:                                |
|                                                                                                    | save                                                                   |

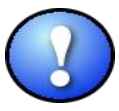

Adding or correcting information in the **Enrollment Verification** box will update the **Customer Detail** and **Comprehensive Assessment** windows. Make sure to record all known barriers at the time of enrollment. This will ensure an accurate OSOS record for the youth and assist staff with appropriate service delivery. It will also provide an accurate information on barriers faced by the local area's target populations to appropriately adjust performance goals.

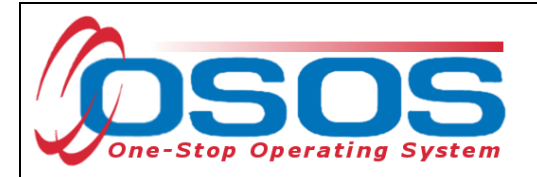

# ADD SENSE COMMENTS

After attaching any service, or to record each interaction you have with a youth, write effective and quality case notes in OSOS using the Situation, Evaluation, Next Steps, Sufficient Information, Employment-Related Information Only (SENSE) Model.

See the <u>Resources section</u> for guides on using the SENSE Model.

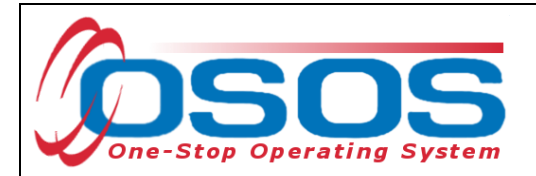

## **CLOSING THE YOUTH SERVICE**

If an Actual End Date was not entered when the service was added to the customer's record, it must be entered once the service has ended. This closes the service.

To close the service in OSOS, enter the **Actual End Date** and select a completion status in the **Completed Successfully** field. Then click **Save** at the bottom of the screen.

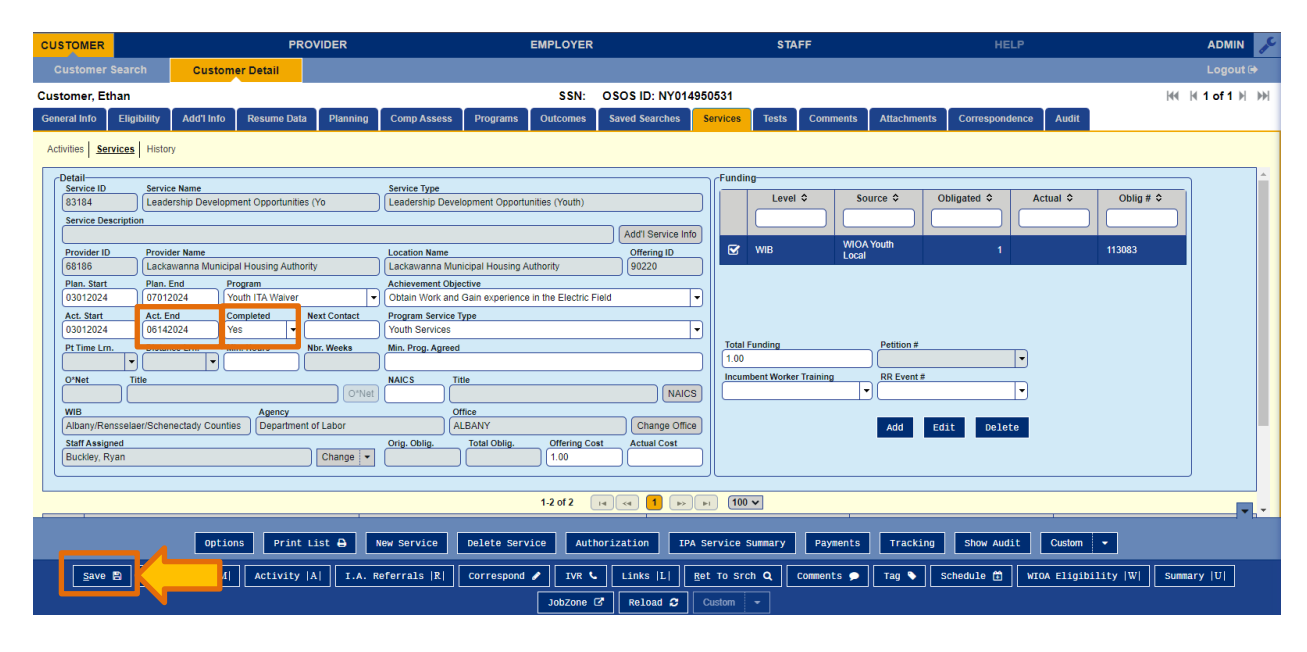

If there are no open services, then the automatic 90-day exiting process will start as of the Actual End Date of the last service. Please note that Follow-up Services provided to the youth should begin when the last service ends. Along with entering Follow-up Services, staff should also enter any performance measure outcomes the youth achieved during the program or will achieve after the last service has been provided. For more information on recording outcomes, go to the <u>Resources</u> section below and follow the website link for additional OSOS Guides.

- 27 -

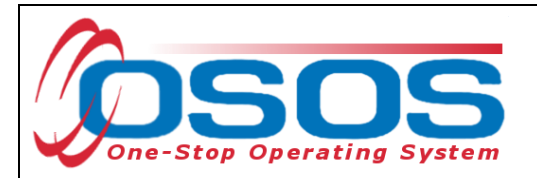

## **BEST PRACTICES FOR ENTERING SERVICES**

- Next Contact Date Staff are urged to use the Next Contact Date field under the Customer Module, Services Window, Services Tab. This will set a reminder in the Staff Inbox to touch base with the youth and/or update the service depending on the youth's status.
- Planned end dates Under the Customer Module, Services Window, Services Tab, staff often place an extended amount of time in the Planned End Date field. The extended service time may cause staff to forget the open service that is attached to the youth record, resulting in poor service quality which may keep the youth in the Performance Measures when he/she has already achieved his/her goals in the WIOA program. It is recommended that shorter time frames are used when developing planned end dates correlating with the youth's Individual Service Strategy.
- Achievement Objectives Under the Customer Module, Services Window, Services Tab, staff assign an Achievement Objective that serves as a goal, in relation to the Individual Services Strategy. Make sure the services provided align with the entered Achievement Objectives.
- Service Designation There are no specific requirements for LWDAs when naming services. However, if there are multiple Youth Program providers for one LWDA, it is recommended that similar services are uniformly named across the providers. For example, a LWDA may have three Youth Program providers who provide tutoring. The LWDA could name this service "Youth Tutoring- Improving Basic Skills" for all three providers.
- If a LWDA has changed youth providers (e.g. due to the issuance of a new Request for Proposal) it is important to ensure services are entered under the correct providers.
- L2 WIOA Youth Services Some local services could fit into multiple WIOA Youth Program Elements. Report the service under a Service Type that best fits the definition of services described in Training and Employment Guidance Letter 21-16.

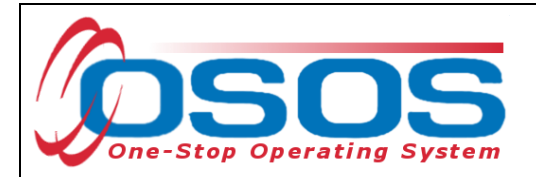

## **RESOURCES AND ASSISTANCE**

For details on the WIOA 14 elements read TEGL 21-16: https://wdr.doleta.gov/directives/corr\_doc.cfm?DOCN=7159

Desk Guide for Provider Module Data Entry and Maintenance (page 28) https://labor.ny.gov/workforcenypartners/osos/osos-desk-guide-provider-module.pdf

SENSE Comments – <u>Write effective and quality case notes in OSOS using the Situation,</u> <u>Evaluation, Next Steps, Sufficient Information, Employment-Related Information Only</u> (SENSE)

Additional program information, OSOS guides and other resources can be found at: <u>https://labor.ny.gov/workforcenypartners/osos.shtm</u>

For further assistance with data entry, please contact the OSOS Help Desk: By phone: (518) 457-6586 By email: <u>help.osos@labor.ny.gov</u>

For questions related to Youth programs, please contact the NYSDOL Program Development Office, Youth Team By email: <u>youthoffice@labor.ny.gov</u>